# いよぎん外為インターネットサービス電子証明書操作マニュアル<期限内更新編>

ログイン時に以下の画面が表示された場合は、証明書の更新が必要となりますので、以下の作業を行ってください。 (証明書有効期限日の40日前より、このような画面が表示されます。)

### ●Microsoft EdgeまたはGoogle Chromeでログインする場合

証明書更新選択
 お客様がご利用中の証明書は、有効期限が残り11日です。
 ご利用環境での電子証明書発行にはアプリのダウンロードが必要です。
 ダウンロードしていない場合は、「証明書発行アプリのダウンロード」ボタンを押してください。
 ダウンロード後にアプリのインストールを行い、アプリより電子証明書発行を行ってください。
 証明書発行アプリのダウンロード
 ▶

電子証明書を更新せず、操作を継続する場合は「確認」ボタンを押してください。

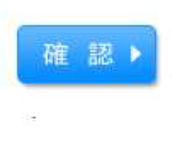

Microsoft EdgeまたはGoogle Chromeの場合、左記のような画面が表示されます。

→手順1(P2)へお進みください。

### ●Internet Explorerでログインする場合

| 証明書更新選択                                                                                                    |                                         |                              |
|----------------------------------------------------------------------------------------------------|-----------------------------------------|------------------------------|
| お客様がご利用中の証明書は、有効期限が残り30日です。<br>証明書の更新要否を選択し、「実行」ボタンを押してください。<br>証明書の更新要否を選択し、「実行」ボタンを押してください。<br>なお、お手元にUSBトークンが配布されている場合は、USBトークンへの更 | 新を行ってください。                              |                              |
| お客様がご利用中の証明書は、更新が必要となります。<br>新しい証明書を取得するために「実行」ボタンを押してください。<br>USBトークンへの更新が可能です。                                                      | Internet Explorerの<br>示されます。<br>⇒手順3(P6 | )場合、左記のような画面が表<br>)へお進みください。 |
| <ul> <li>● 更新する</li> <li>● 更新しない</li> </ul>                                                                                           |                                         |                              |
| 実行 ▶ 5                                                                                                    |                                         |                              |

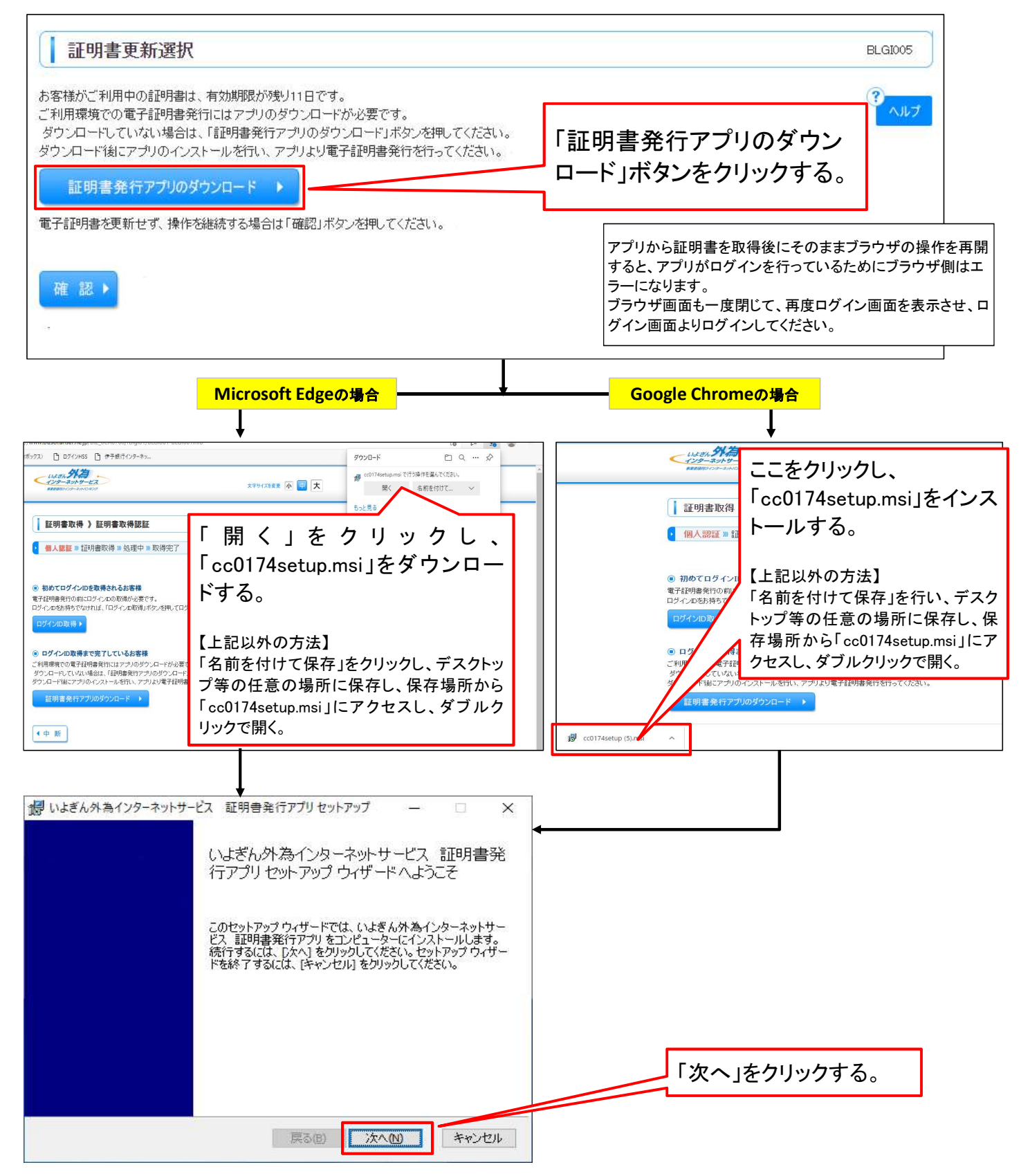

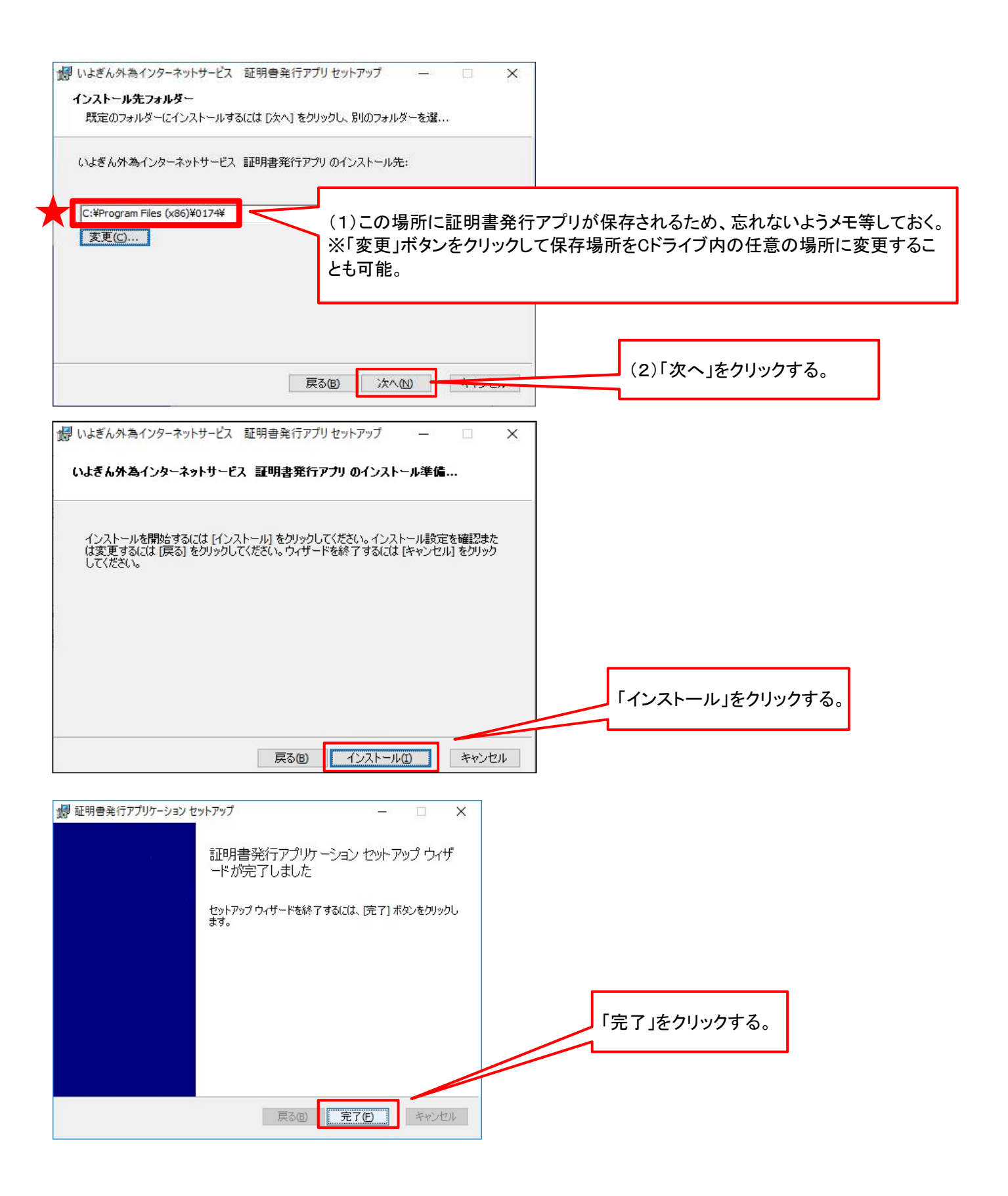

### 手順2. 証明書更新(Microsoft EdgeまたはGoogle Chromeの場合)

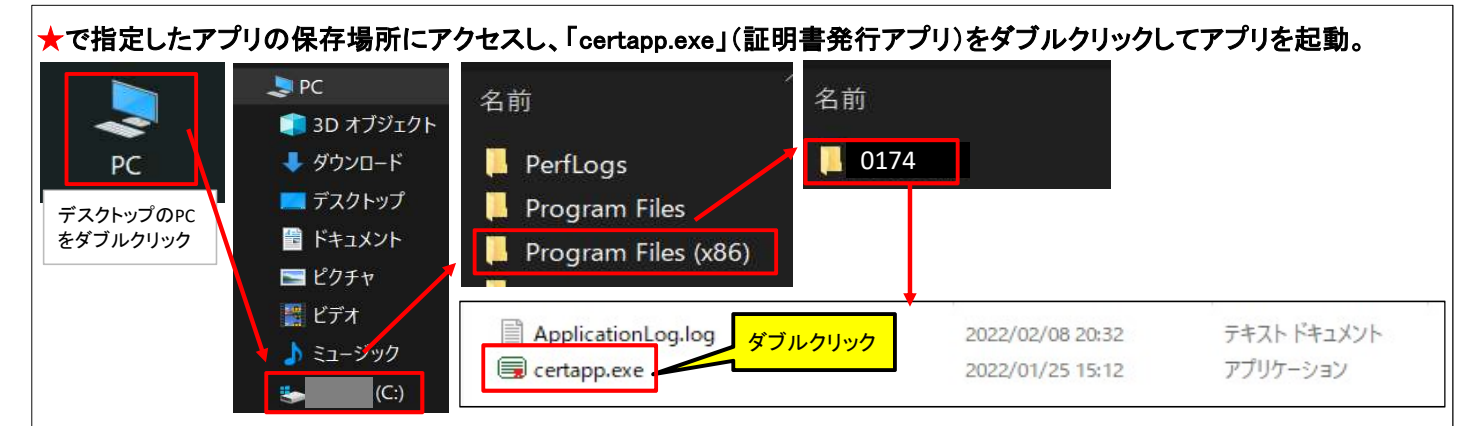

| ■ 証明書発行アプリケーション                                                     | – 🗆 X                                                                                |
|---------------------------------------------------------------------|--------------------------------------------------------------------------------------|
| 証明書取得                                                               | ССНК001                                                                              |
| 証明書発行<br>証明書の発行を行う場合は、「証明書発行」ボタンを押下し、表示する画面で必要情報を入力してください。<br>証明書発行 |                                                                                      |
| 証明書更新<br>証明書の更新を行う場合は、更新する証明書をリストから選び、「証明書更新」ボタンを押してください。           | 更新する証明書をリストから<br>選択して、「証明書更新」を押<br>下する。<br>(お使いのパソコンで更新可<br>能な電子証明書のみがここ<br>に表示される。) |
| 証明書取得認証                                                             | ССНК002                                                                              |
| 電子証明書発行に必要な本人認証を行います。<br>ログインパスワードを入力の上、「認証」ボタンを押してください。            |                                                                                      |
| 認証情報<br>ログインパスワード ログインパス 証」ボタンを ?                                   | マードを入力し、「認<br>クリックする。                                                                |
| 認証 戻る                                                               |                                                                                      |

| 証明書取得 認証                                                                                  |                                                                             | CCHK002                                                    |
|-------------------------------------------------------------------------------------------|-----------------------------------------------------------------------------|------------------------------------------------------------|
| 電子証明書発行に必要な本人<br>ログインIDとログインパスワードを                                                        | 認証を行います。<br>入力の上、「認証して発行」ボタ:                                                | タンを押してください。                                                |
| 認証情報<br>ログインID                                                                            | bizsol                                                                      | 証明書の更新が行われる。(最大、数十秒かかる。)                                   |
| ログインパスワード                                                                                 | ***                                                                         |                                                            |
|                                                                                           | ・ ただいる<br>認証して多                                                             | <b>いま処理中です。しばらくお待ちください。</b>                                |
|                                                                                           |                                                                             |                                                            |
| 証明書取得 結果                                                                                  |                                                                             | ССНК007                                                    |
| 電子証明書の発行とインストーノ<br>「閉じる」ボタンを押して、アプリを<br>*電子証明書を有効にするには<br>*電子証明書の有効期限は、<br>*有効期間満了の40日前に、 | レが完了しました。<br>閉じてください。<br>は、一度全てのブラウザを閉じてくた<br>発行後1年間です。<br>ログイン後のトップページおよび電 | 取得が完了すると、取得結果が表示される。<br>発行できたことを確認できたら「閉じる」をク<br>リックして閉じる。 |
| 証明書情報<br>Organization = (9936)<br>Organization Unit = (9<br>Common Name = logic           | NTT DATA CORPORATION<br>936)ANSER-WEB(BizSOL)<br>1031 A001 202003041536     | N<br>L) TEST CA - G4<br>3656560435                         |
| 証明書シリアル番号 = 5b8                                                                           | 3e869e2bc4b2225302f34a                                                      | 4ada65184e                                                 |
|                                                                                           |                                                                             | 閉じる                                                        |
| これで電子証明書の設                                                                                | 定完了。                                                                        |                                                            |

いよぎん外為インターネットサービスのログイン画面に戻り、「電子証明書ログイン」ボタンをクリックしてログインする。

以上

# 手順3. 証明書更新(Internet Explorerの場合)

| ┃ 証明書更新選択                                                                                                    |                                                                                                    |
|----------------------------------------------------------------------------------------------------|----------------------------------------------------------------------------------------------------|
| あ客様がご利用中の証明書は、有効期限が残り30日<br>証明書の更新要否を選択し、「実行」ボタンを押してくた<br>証明書の更新要否を選択し、「実行」ボタンを押してくた<br>なお、お手元にUSBトークンが配布されている場合は、<br>お客様がご利用中の証明書は、更新が必要となります<br>新しい証明書を取得するために「実行」ボタンを押してく | です。 1<br>さい。 2<br>さい。 2<br>こさい。 7<br>USBトークンへの更新を行ってください。 8<br>ください。 8                                                                   |
| USBトークンへの更新が可能です。<br>お手元にUSBトークンが配布されている場合は、<br>「<br>更新する                                                                                                    |                                                                                                    |
| ○ 更新しない<br>実行 > 5                                                                                                    |                                                                                                    |
| <ul> <li>註明書取得 》 証明書発行確認</li> <li>● 個人認証 » 証明書発行 » 処理中 » 発行完了</li> </ul>                                                                                                    | BSM5002                                                                                                    |
| <ul> <li>● 電子証明書の発行</li> <li>電子証明書の発行が行えます。</li> <li>証明書の発行を行うには、「発行・ビケーを押してください。</li> <li>1</li> <li>② 中断して閉じる</li> <li>発行 ▶</li> </ul>                                     | Web アクセスの確認        この Web サイトはユーザーの代わりにデジタル証明書の操作を実行します。       ユーザーの代わりにデジタル証明書を操作できるのは、既知の Web サイトだけに制限する必要があります。       この操作を許可しますか?    |
| <ul> <li>註明書取得 》証明書発行処理中</li> <li>▲ 個人認証 » 証明書発行 » 処理中 » 発行完了</li> </ul>                                                                                                    | BSM5003                                                                                                    |
| 電子設明書を発行中です。<br>このまましばらくお持ちください。                                                                                                    | Web アクセスの確認  Cの Web サイトはユーザーの代わりにデジタル証明書の操作を実行します。  - ユーザーの代わりにデジタル証明書を操作できるのは、脱知の Web サイトだけに制限する必要があります。 この操作を許可しますか?  2  (はい(Y) いいえ(N) |

| ↓ 証明書取得 》 証明書発行結果                                                                                                    | BSM5004 |
|----------------------------------------------------------------------------------------------------|---------|
| • 個人認証》 証明書発行》 処理中》 <mark>発行完了</mark>                                                                                                    |         |
| 會 委子証明書仍發行結果                                                                                                    |         |
|                                                                                                    |         |
| ● も3 血グ目の分子とパンストールが完了しました。<br>「閉じる」ボタンを押して、ブラウザを閉じてください。<br>※電子証明書を有効が見てするには、一度全てのブラウザを閉じてください。<br>※電子証明書の有効期限は、発行後1年間です。<br>※電力証明書のへ40日前に、ログイン後のトップページおよび電子メールでお知らせします。                                                                                                    |         |
| 電子証明書の発行とインストールが完了しました。<br>「閉じる」ボタンを押して、ブラウザを閉じてください。<br>※電子証明書を有効にする」には、一度全てのブラウザを閉じてください。<br>※電子証明書を有効にする、発行は1年間です。<br>※有効期間満了の40日前に、ログイン後のトップページおよび電子メールでお知らせします。<br>電子証明書情報                                                                                                    |         |
| <ul> <li>電子証明書の発行とインストールが完了しました。</li> <li>『閉じるJボタンを押して、ブラウザを閉じてください。</li> <li>**電子証明書を有効にするしは、一度全てのブラウザを閉じてください。</li> <li>**電子証明書を有効は同志、発行論(本情です。</li> <li>※有効期間満了の40日前に、ログイン後のトップページおよび電子メールでお知らせします。</li> <li>電子証明書情報     </li> <li>Orcanization = THE_NO_BANK, LTD.     <li>Orcanization Unit = THE_NO_BANK, LTD. CA - G2</li> <li>Corrmon Name = &lt;487:6532042476(96:057138534b607a4</li> </li></ul> |         |

<mark>これで電子証明書の設定完了。</mark>

いよぎん外為インターネットサービスのログイン画面に戻り、「電子証明書ログイン」ボタンをクリックしてログインする。

以上